## 管理者メニュー 1. 管理者画面 (1) ログオン 管理者業務を行うには契約法人としてログオンする必要があります。"契約法人暗証番号""契約法人確認 暗証番号"をご準備のうえ、操作を開始してください。 大光ホームページ(トップページ) 個人のお客さま 法人・事業主の 株主・投資家の 大光銀行・ATM 採用情報 お客さま みなさま について 🖸 大光銀行 インターネット 右上側にある「インターネットバン キングへ」をクリックします。 たいこうパーソナルe-バンキング たいこうインターネット投信 (個人のお客さま向け) (個人のお客さま向け) NBセンターインターネット 大会回収サービス (法人のお客さま向け) たいこうオフィスe-バンキング (法人のお客さま向け) たいこう でんさいサービス (電子債権をご利用のお客さま向け) 表示された画面から「たいこうオ ■サービスのご案内 ■サービスのご案内 ■サービスのご案内 ■サービスのご案内 フィスeバンキング」のログオンを B ログイン 🔒 ログイン 🔒 ログイン 選びクリックします。 ログオン画面 オフィスペールンキング 2 表示されたログオン画面の契約 宮理者の方が、利用者の登録や限度額の設定などを行なう画面です。 契約法人ログオン 法人ログオン をクリックしてく 初めてログオンする場合は、こちら 🕨 契約法人電子証明取得 (管理者用) ださい。 登録された利用者の方が、振込・照会などの実際の取引を行なう画面です。 利用者ログオン 初めてログオンする場合は、こちら 利用者電子証明取得

## 管理者メニュー

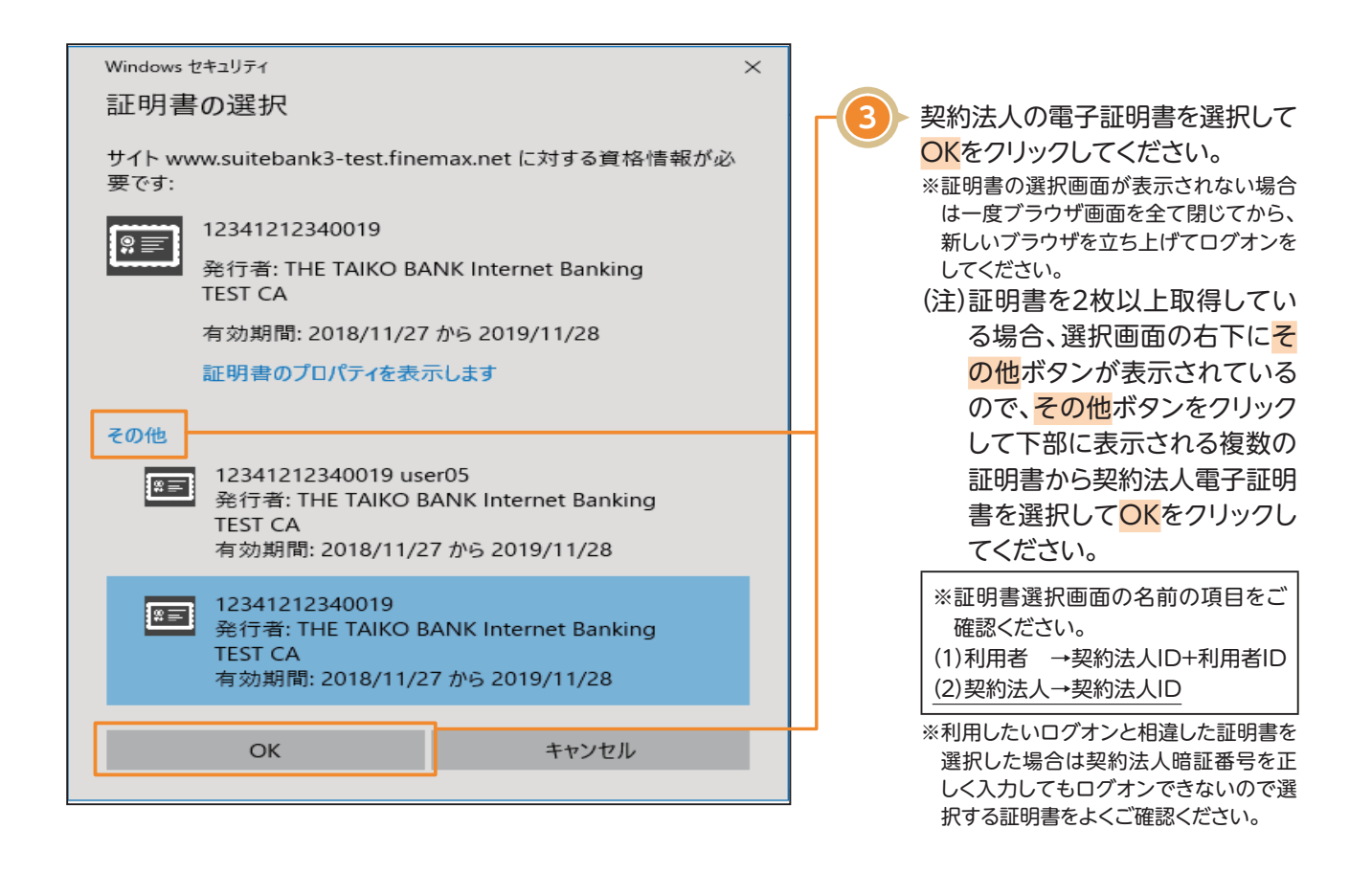

| 契約法人ログオン(雷子証明書方式)                                                    | CIRMUIDO       |                  |
|----------------------------------------------------------------------|----------------|------------------|
|                                                                      | CIBMO109       |                  |
| 契約法人暗証番号を入力し、「ログオン」ボタンを押してください。                                      |                | _                |
| 契約法人暗証番号         参須           ソフトウェアキーボード                            | <u>+</u><br>M< | 「契約法人暗証番号」を入力してロ |
| 【消費税改正に伴う手数料改定のお知らせ】<br>電子証明書の更新手続きはこちら                              |                |                  |
| ご注意事項<br>哨証番号を規定の回数以上間違えた場合、当該IDをロックします。<br>哨証番号はお間違えのないように入力してください。 |                |                  |
| クリア 間じる ログオン >                                                       |                |                  |
|                                                                      | ▲ ページ上部へ       |                  |

## 管理者メニュー (2) ログオフ サービスにご不明な歩は たいこうオフィスe-バンキングヘルプテスク 0120585-376へ (受付時間 平日0時~17時) ご利用または、線作についてのよくあるご開閉は、 #VES #742 @-117429 管理者トップページ右上のログオ 小 標準 フボタンをクリックし、ログオフ画 契約法人情報 変更 利用者・業務情報 登録/変更 ふトップ 各種照会 面を進めてください。 2018年01月31日 14時11分55秒 ※ブラウザの「×」ボタンを利用するなどで 管理者トップページ CIBMU106 強制終了すると、次回ログオン時に「再 ログオン」画面が表示されることがあり 契約法人ログオフ CIBMU107 ます。必ず<mark>ログオフ</mark>をクリックしてくださ い。 ログオフしてもよろしいですか? ログオフ > キャンセル 契約法人ログオフ完了 CIBMU108 カ)タイコウシヨウジ 様 ご利用頂きありがとうございました。 今回のログオン日時 2018年01月10日 16時23分47秒

今回のログオフ日時

閉じる

2018年01月10日 16時55分31秒

## (3)管理者トップページについて

| <u> </u>                                                                         | 契約法人情報<br>変更                                            | 利用者・業務情報<br>登録/変更                                                        | 各種照会                              |
|----------------------------------------------------------------------------------|---------------------------------------------------------|--------------------------------------------------------------------------|-----------------------------------|
| 管理者トップペー                                                                         | -ジ                                                      |                                                                          | 2018年01月31日 14時11分55秒<br>CIBMU106 |
| R約法人名 カ)タイコンシヨウシ<br>前回ログオン日時 2018年01<br>Eメールアドレス kannri@ta<br>副子証明書の有効期限 2018年12 | * 様<br>月25日 14時07分24秒<br>ikosyouji.jp<br>月29日 08時59分59秒 | ご利用職歴<br>前回 2018年01月30日 14<br>2 回前 2018年01月30日 13<br>3 回航 2018年01月30日 13 | 申06分11秒 利用者2 申58分22秒 利用者2         |
| <ul> <li>お知らせ情報</li> <li>現在お知らせ情報はありません。</li> <li>ご利用状況</li> </ul>               |                                                         | 20104-014-301 138                                                        | 40072269<br>40072269              |
| 利用者のご使用状況                                                                        |                                                         |                                                                          |                                   |
| 利用者名<br>利用者 1                                                                    | ステータス                                                   | ロクオン日時                                                                   | 前回ログオン日時                          |
| 利用者2                                                                             | 未使用                                                     | 年月日時分秒                                                                   | 2018年01月20日 10時47月18岁             |
| 1-#*3                                                                            | 未使用                                                     | 年月日時分秒                                                                   | 2018年01月10日 17時00分30秒             |
| user4                                                                            | 未開通                                                     | 年月日時分秒                                                                   | 年月日時分秒                            |
| user5                                                                            | 未開通                                                     | 年月日時分秒                                                                   | 年月日時分秒                            |
|                                                                                  | + 00\2                                                  | 年月日時分秒                                                                   | 年月日時分秒                            |
| user6                                                                            | 木開通                                                     |                                                                          |                                   |